## 查詢 Outlook 及 OneDrive 已使用的儲存空間

一、查詢 Outlook 的儲存空間:

(一) 登入O365-Outlook後,點選【右上角齒輪】→【一般】→【儲存空間】,如下:

|    | Outlook  | Q 搜尋   |                                       | 辱    | £[]  | Þ   | Ω  | iğ:   | Q |
|----|----------|--------|---------------------------------------|------|------|-----|----|-------|---|
|    | 設定       | 語言與時間  | 儲存空間                                  |      |      |     |    | 1.    | × |
| œ  | Q 搜尋所有設定 | 外観     | 這個帳戶你擁有 49.50 GB 的免費電子鄧件儲存空間,其中包含所有   | 資料夾的 | 的附件和 | 郵件。 |    |       |   |
| 69 | 🔹 —般 2.  | 通知     | 已用 0.11 GB / 總共 49.50 GB (0.0%)       |      |      |     |    |       |   |
| -  | ☑ 郵件     | 類別     |                                       |      |      |     |    |       |   |
|    | ▣ 行事曆    | 協助工具   | ▌寄件備份 🔋 寄發全校群組信件 🚦 刪除的郵件 📲 其他         |      |      |     |    |       |   |
| W  | 路 人員     | 行動裝置   | な T回 片七 七 마 目                         |      |      |     |    |       |   |
|    |          | 通訊群組   | <b>官理循仔全同</b>                         |      |      |     |    |       |   |
|    | 3.       | 儲存空間   | <u>海空</u> 貞科夾中的內容可協助巡棒放空间。 系就曾水公删除項目。 |      |      |     |    |       |   |
| -  |          | 隠私權與資料 | 删除的郵件     已使用 28.24 MB 168 封郵件        |      |      |     | ŢÎ | 「清理~  |   |
|    |          | 授尊     | C                                     |      |      |     | tî | 「清理~  |   |
|    |          |        | 寄件備份 ▷ 已使用 41.63 MB 334 封鄧件           |      |      |     | Ţ  | 「清理 ~ |   |
|    |          |        | ▶ 收件匣<br>已使用 5.14 MB 48 封郵件           |      |      |     | Ţ  | 「清理~  |   |
|    |          |        | ジ 草稿<br>已使用 47.14 KB 2 封郢件            |      |      |     | ŢĨ | 「清理~  |   |
|    |          |        | ● 衝突 ● 已使用 7.00 KB 1 封郵件              |      |      |     | ŢĨ | 「清理~  |   |

## 二、查詢 OneDrive 的儲存空間

(一) 登入O365-OneDrive後,點選【左上角正方形】→【OneDrive】→【右上角齒輪】→

| 【OneDrive設定】                 |                               |                                    |
|------------------------------|-------------------------------|------------------------------------|
| OneDrive                     | ₽ 搜尋                          |                                    |
| Арр                          | 鼓 全部 📧 🚳 🔒                    | 3.<br>設定                           |
| outlook 2. 👝 OneDrive        | 215                           | OneDrive                           |
| Word 🚺 Excel                 |                               | OneDrive 設定<br>還原您的 OneDrive       |
| 😰 PowerPoint 🛛 🔃 OneNote     | elearn-go<br>• <b>CI</b> 我的楣案 | 取得 OneDrive 應用程式<br>同步處理此 OneDrive |
| 🗊 SharePoint 📑 Teams         | Turnitin-s<br>•O• 我的檔案        | *                                  |
| 🕵 Sway 🛃 Forms               | Turnitin-t<br>电 我的檔案          |                                    |
| 探索您的所有應用程式 >                 |                               |                                    |
| \$人員 ₩■                      | 4                             |                                    |
| ፼ 會議 ●●●●                    |                               | 檢視全部                               |
| 快速存取                         |                               | 語言與時區                              |
| 會顯示在此[快速存取] 清單中。             |                               | 變更您的語言 →                           |
| <sup>其他位置…</sup> 可看到<br>儲存空間 | 目前已使用的儲存空間                    |                                    |
| 0.1 GB 已使用 5 TB (1%)         |                               |                                    |

## (二) 點選【更多設定】→【儲存空間計量】

| III OneDrive                | ₽ 搜尋      | ) ଘ | 8 <sup>0</sup> | ίζζε | ? | 8 |
|-----------------------------|-----------|-----|----------------|------|---|---|
| <b>圕</b> 資處 <b>圕</b> 資網路服務組 | 更多設定      |     |                |      |   |   |
| ♀ 通知                        | 管理存取權     |     |                |      |   |   |
| 。 更多設定 5.                   | 網站集合系統管理員 |     |                |      |   |   |
|                             | 管理來賓到期日   |     |                |      |   |   |
|                             | 執行共用報告    |     |                |      |   |   |
|                             | 功能與儲存空間   |     |                |      |   | I |
|                             | 網站集合功能    |     |                |      |   |   |
| 取得 OneDrive 應用程式            | 6. 儲存空間計量 |     |                |      |   |   |
| 回到傳統版 OneDrive              |           |     |                |      |   |   |

(三) 點選【文件】即可看到各個文件夾所佔的檔案大小及百分比,如下:

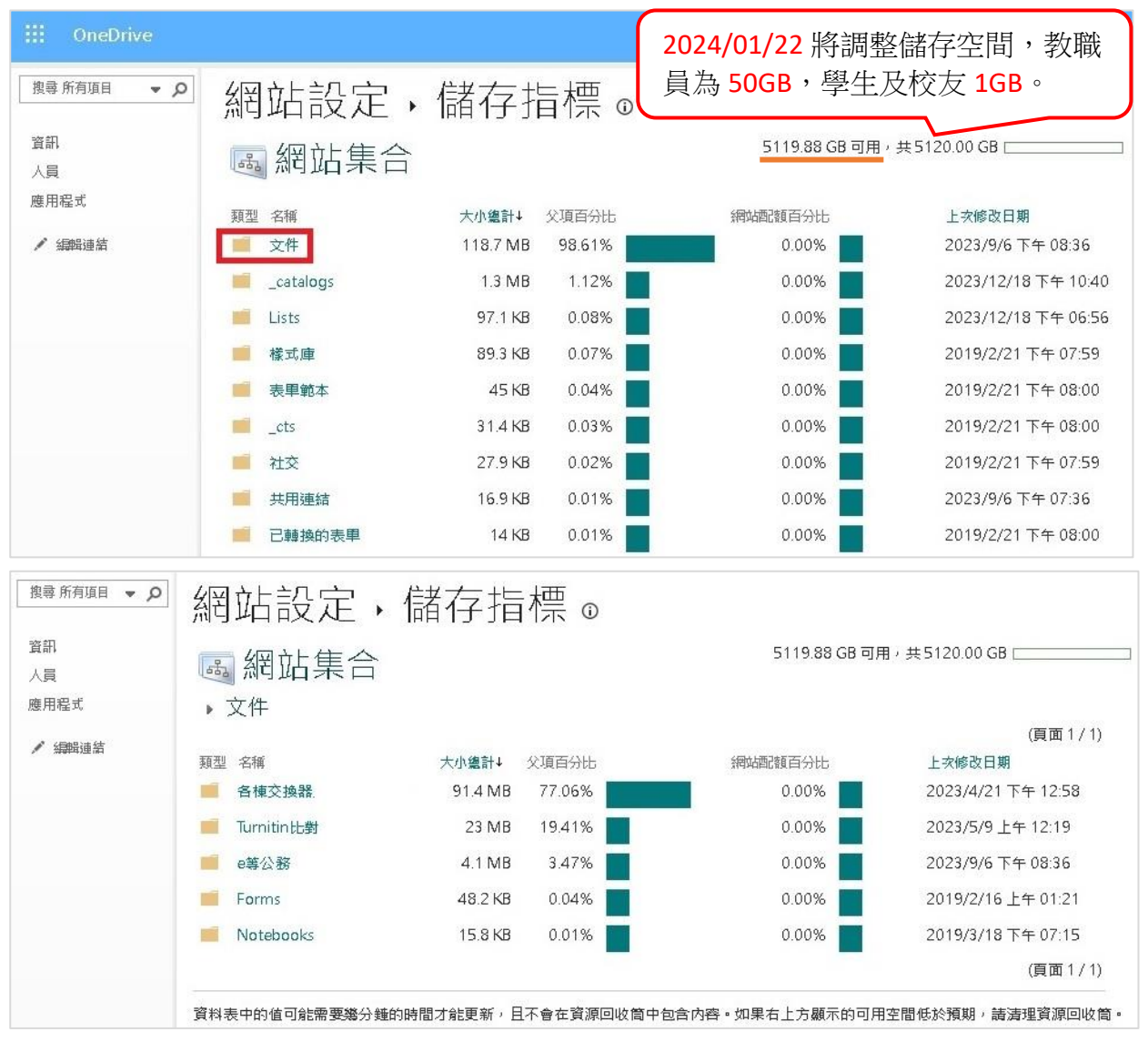